## INSTRUCTIVO PARA VINCULACIÓN DE HOJAS TESTIMONIO COLEGIO DE NOTARIOS DE LA CIUDAD DE MÉXICO

# NOTARÍA 230

# DOCUMENTO CONTROLADO

© Queda prohibida la reproducción total o parcial de este documento por cualquier medio, así como transportarlo fuera de las instalaciones de la Notaría, sin autorización previa del Notario.

## VINCULACIÓN DE HOJAS TESTIMONIO COLEGIO DE NOTARIOS DE LA CIUDAD DE MÉXICO

Las hojas testimonio son aquellas en las que se realiza la transcripción o fiel reproducción, total o parcial, de un documento original y son proporcionadas por el Colegio de Notarios de la Ciudad de México.

De conformidad con la Ley del Notariado, las hojas de testimonio irán numeradas progresivamente y llevarán la rúbrica y sello del notario. Las hojas del testimonio tendrán las mismas dimensiones que las de los folios del protocolo; en la parte superior izquierda del anverso se imprimirá el sello de autorizar y llevarán en el margen derecho la rúbrica del notario.

La vinculación de las hojas testimonio es un elemento adicional de la validez y seguridad al testimonio, debido a que al escanear con un lector de códigos QR la hoja testimonio ya vinculada, se puede obtener la información de la Notaría que utilizo dicha hoja y el número de instrumento que se documentó.

Para generar una vinculación de hojas testimonio utilizaremos como documento soporte el testimonio y deberemos identificar la siguiente información:

- Número de testimonio/instrumento
- Códigos QR del instrumento

Una vez identificada la información para iniciar el proceso:

1. Ingresa al Sistema de Vinculación Informática de Hojas Testimonio colocando la siguiente liga en la barra de direcciones <u>https://cncdmx.com/notario.php</u>

| Colegio de<br>Notarios |                                                                                                    |
|------------------------|----------------------------------------------------------------------------------------------------|
|                        | SISTEMA DE VINCULACIÓN INFORMÁTICA DE HOJAS DE TESTIMONIO                                                |
|                        | Ingrese el número de su notaría, seguido de su clave QR y posteriormente presione el botón de continuar. |
|                        | Notaría<br>Introduzca la Notaría<br>Código QR<br>Introduzca el Código                                    |
|                        | Continuar                                                                                                |
|                        |                                                                                                    |

2. Coloca el número de la Notaría y el código QR da clic en continuar

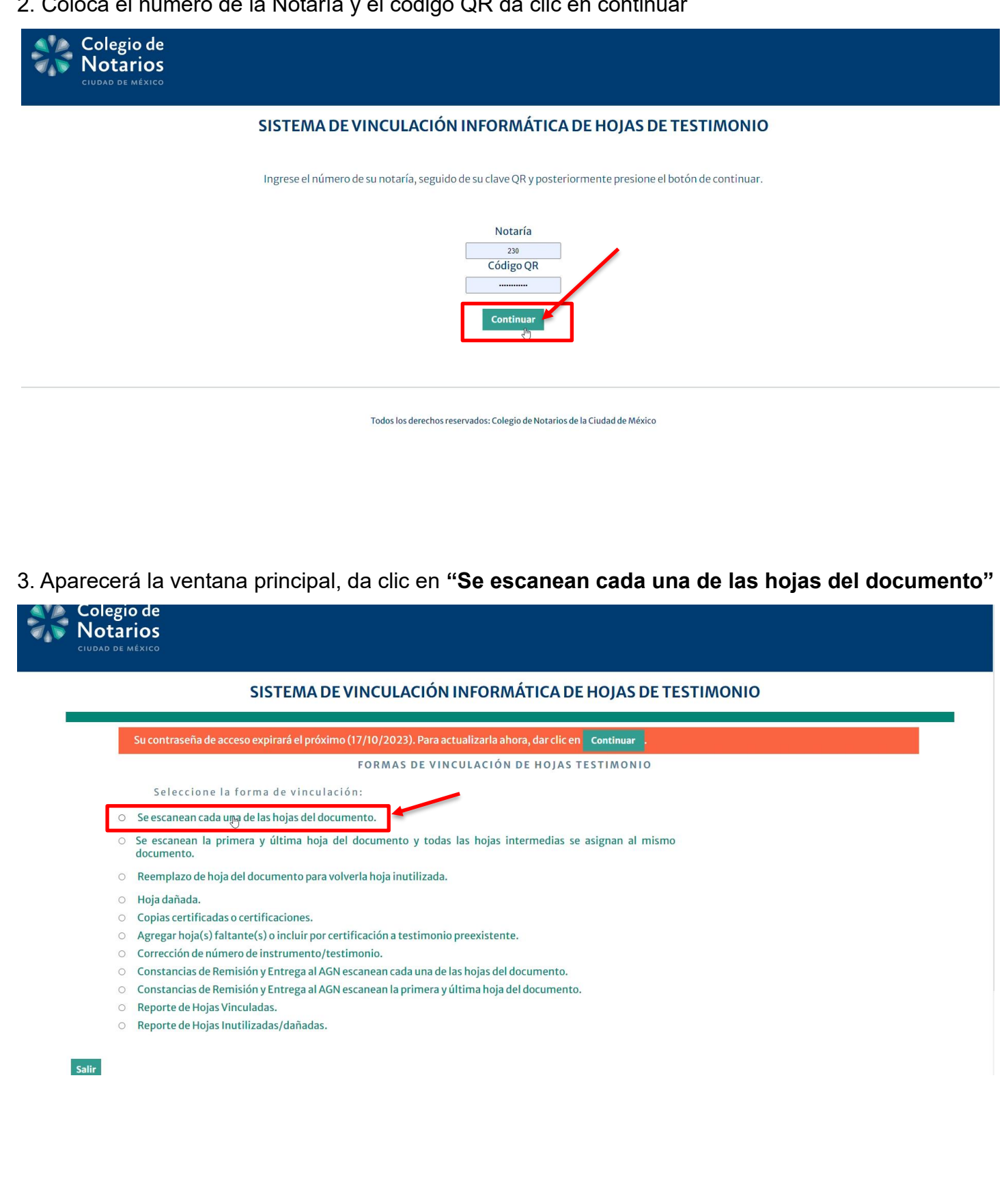

4. Ingresa los datos del número de instrumento notarial, el sistema arroja en automático el número de testimonio

| Colegio de                |                                                                                                    |                                                                                                    |                   |
|---------------------------|----------------------------------------------------------------------------------------------------|----------------------------------------------------------------------------------------------------|-------------------|
| CIUDAD DE MÉXICO          |                                                                                                    |                                                                                                    |                   |
|                           |                                                                                                    |                                                                                                    |                   |
| SIST                      | EMA DE VINCULACION INFORMAT                                                                                                    | TICA DE HOJAS DE TESTIMONIO                                                                                                    |                   |
|                           |                                                                                                    |                                                                                                    |                   |
|                           |                                                                                                    |                                                                                                    | Fecha: 05/10/2023 |
| Favor de propo            | orcionar la siguiente información:                                                                                                    |                                                                                                    |                   |
|                           | Proporcione el número de instrumento                                                                                                    | 36087                                                                                                    | -                 |
|                           | Proporcione el número de testimonio                                                                                                    | 1                                                                                                    |                   |
|                           | Escanee la(s) hoja(s) del documento                                                                                                    |                                                                                                    |                   |
|                           | Importante: Un total de hojas O Testimonio han sido escaneadas                                                                                                    |                                                                                                    |                   |
|                           | Regresar Guardar                                                                                                    | Otro Testimonio                                                                                                    |                   |
|                           | Todos los derechos reservados: Colegio de N                                                                                                    | Notarios de la Ciudad de México                                                                                                    |                   |
|                           |                                                                                                    |                                                                                                    |                   |
|                           |                                                                                                    |                                                                                                    |                   |
|                           |                                                                                                    |                                                                                                    |                   |
|                           |                                                                                                    |                                                                                                    |                   |
| Da clic en el campo de la | a sección " <b>escanee la(s) l</b>                                                                                                    | hoja(s) del documento"                                                                                                    |                   |
| Colegio de<br>Notarios    |                                                                                                    |                                                                                                    |                   |
|                           |                                                                                                    |                                                                                                    |                   |
| SIST                      | EMA DE VINCULACIÓN INFORMÁT                                                                                                    | FICA DE HOJAS DE TESTIMONIO                                                                                                    |                   |
|                           |                                                                                                    |                                                                                                    |                   |
|                           |                                                                                                    |                                                                                                    |                   |
|                           |                                                                                                    |                                                                                                    |                   |
| Favor de propo            | rcionar la siguiente información:                                                                                                    |                                                                                                    | Fecha: 05/10/2023 |
| Favor de propo            | rcionar la siguiente información:                                                                                                    |                                                                                                    | Fecha: 05/10/2023 |
| Favor de propo            | rcionar la siguiente información:<br>Proporcione el número de instrumento<br>Proporcione el número de tertimonio                                                                                                    | 36087                                                                                                    | Fecha: 05/10/2023 |
| Favor de propo            | rcionar la siguiente información:<br>Proporcione el número de instrumento<br>Proporcione el número de testimonio<br>Escanee la(s) boja(s) del documento                                                                                                    | 36087<br>1                                                                                                    | Fecha: 05/10/2023 |
| Favor de propo            | rcionar la siguiente información:<br>Proporcione el número de instrumento<br>Proporcione el número de testimonio<br>Escanee la(s) hoja(s) del documento<br>Importante: Un total de hoias 0 Testimonio han sido escaneadas                                                                     | 36087<br>1                                                                                                    | Fecha: 05/10/2023 |
| Favor de propo            | rcionar la siguiente información:<br>Proporcione el número de instrumento<br>Proporcione el número de testimonio<br>Escanee la(s) hoja(s) del documento<br>Importante: Un total de hojas O Testimonio han sido escaneadas                                                                     | 36087<br>1<br>1                                                                                                    | Fecha: 05/10/2023 |
| Favor de propo            | ercionar la siguiente información:<br>Proporcione el número de instrumento<br>Proporcione el número de testimonio<br>Escanee la(s) hoja(s) del documento<br>Importante: Un total de hojas O Testimonio han sido escaneadas<br>Regresar Guardar                                                | 36087                                                                                                    | Fecha: 05/10/2023 |
| Favor de propo            | ercionar la siguiente información:<br>Proporcione el número de instrumento<br>Proporcione el número de testimonio<br>Escanee la(s) hoja(s) del documento<br>Importante: Un total de hojas O Testimonio han sido escaneadas<br>Regresar Guardar                                                | 36087<br>1<br>I<br>Utro Testimonio                                                                                                    | Fecha: 05/10/2023 |
| Favor de propo            | ercionar la siguiente información:<br>Proporcione el número de instrumento<br>Proporcione el número de testimonio<br>Escanee la(s) hoja(s) del documento<br>Importante: Un total de hojas O Testimonio han sido escaneadas<br>Regresar Guardar                                                | 36087                                                                                                    | Fecha: 05/10/2023 |
| Favor de propo            | rcionar la siguiente información:<br>Proporcione el número de instrumento<br>Proporcione el número de testimonio<br>Escanee la(s) hoja(s) del documento<br>Importante: Un total de hojas O Testimonio han sido escaneadas<br>Regresar Guardar                                                 | 36087<br>1<br>Utro Testimonio                                                                                                    | Fecha: 05/10/2023 |
| Favor de propo            | rccionar la siguiente información:<br>Proporcione el número de instrumento<br>Proporcione el número de testimonio<br>Escanee la(s) hoja(s) del documento<br>Importante: Un total de hojas O Testimonio han sido escaneadas<br>Regresar Guardar<br>Todos los derechos reservados: Colegio de N | 36087<br>1<br>1<br>Ctro Testimonio<br>Notarios de la Ciudad de México                                                                                                    | Fecha: 05/10/2023 |
| Favor de propo            | rccionar la siguiente información:<br>Proporcione el número de instrumento<br>Proporcione el número de testimonio<br>Escanee la(s) hoja(s) del documento<br>Importante: Un total de hojas O Testimonio han sido escaneadas<br>Regresar Guardar<br>Todos los derechos reservados: Colegio de N | 36087<br>1<br>J<br>Utro Testimonio<br>Notarios de la Ciudad de México                                                                                                    | Fecha: 05/10/2023 |
| Favor de propo            | rccionar la siguiente información:<br>Proporcione el número de instrumento<br>Proporcione el número de testimonio<br>Escanee la(s) hoja(s) del documento<br>Importante: Un total de hojas O Testimonio han sido escaneadas<br>Regresar Guardar<br>Todos los derechos reservados: Colegio de N | 36087<br>1<br>J<br>Otro Testimonio<br>Notarios de la Ciudad de México                                                                                                    | Fecha: 05/10/2023 |
| Favor de propo            | rccionar la siguiente información:<br>Proporcione el número de instrumento<br>Proporcione el número de testimonio<br>Escanee la(s) hoja(s) del documento<br>Importante: Un total de hojas O Testimonio han sido escaneadas<br>Regresar Guardar<br>Todos los derechos reservados: Colegio de N | 36087<br>1<br>Utro Testimonio<br>Notarios de la Ciudad de México                                                                                                    | Fecha: 05/10/2023 |
| Favor de propo            | rccionar la siguiente información:<br>Proporcione el número de instrumento<br>Proporcione el número de testimonio<br>Escanee la(s) hoja(s) del documento<br>Importante: Un total de hojas O Testimonio han sido escaneadas<br>Regresar Guardar<br>Todos los derechos reservados: Colegio de N | 36087   1   Otro Testimonio Notarios de la Ciudad de México                                                                                                    | Fecha: 05/10/2023 |
| Favor de propo            | rccionar la siguiente información:<br>Proporcione el número de instrumento<br>Proporcione el número de testimonio<br>Escanee la(s) hoja(s) del documento<br>Importante: Un total de hojas O Testimonio han sido escaneadas<br>Regresar Guardar<br>Todos los derechos reservados: Colegio de N | 36087<br>1<br>J<br>J<br>Otro Testimonio<br>Notarios de la Ciudad de México                                                                                                    | Fecha: 05/10/2023 |
| Favor de propo            | rccionar la siguiente información:<br>Proporcione el número de instrumento<br>Proporcione el número de testimonio<br>Escanee la(s) hoja(s) del documento<br>Importante: Un total de hojas O Testimonio han sido escaneadas<br>Regresar Guardar<br>Todos los derechos reservados: Colegio de N | 36087<br>1<br>1<br>Utro Testimonio<br>Notarios de la Ciudad de México                                                                                                    | Fecha: 05/10/2023 |
| Favor de propo            | recionar la siguiente información:<br>Proporcione el número de instrumento<br>Proporcione el número de testimonio<br>Escanee la(s) hoja(s) del documento<br>Importante: Un total de hojas O Testimonio han sido escaneadas<br>Regresar Guardar<br>Todos los derechos reservados: Colegio de N | 36087<br>1<br>1<br>1<br>Ctro Testimonio<br>Notarios de la Ciudad de México                                                                                                    | Fecha: 05/10/2023 |
| Favor de propo            | rccionar la siguiente información:<br>Proporcione el número de instrumento<br>Proporcione el número de testimonio<br>Escanee la(s) hoja(s) del documento<br>Importante: Un total de hojas O Testimonio han sido escaneadas<br>Regresar Guardar<br>Todos los derechos reservados: Colegio de N | 36087<br>1<br>1<br>T<br>Ctro Testimonio<br>Notarios de la Ciudad de México                                                                                                    | Fecha: 05/10/2023 |
| Favor de propo            | rcionar la siguiente información:<br>Proporcione el número de instrumento<br>Proporcione el número de testimonio<br>Escanee la(s) hoja(s) del documento<br>Importante: Un total de hojas O Testimonio han sido escaneadas<br>Regresar Guardar<br>Todos los derechos reservados: Colegio de N  | 36087         1         1         1         1         1         1         1         1         1         1         1         1         1         1         1         1         1         1         1         1         1         1         1         1         1         1         1         1         1         1         1         1         1         1         1         1         1         1         1         1         1         1         1         1         1         1         1         1         1         1         1         1         1         1         1 | Fecha: 05/10/2023 |
| Favor de propo            | recionar la siguiente información:<br>Proporcione el número de instrumento<br>Proporcione el número de testimonio<br>Escanee la(s) hoja(s) del documento<br>Importante: Un total de hojas 0 Testimonio han sido escaneadas<br>Regresar Guardar<br>Todos los derechos reservados: Colegio de N | 36087<br>1<br>1<br>Ctro Testimonio<br>Notarios de la Ciudad de México                                                                                                    | Fecha: 05/10/2023 |

6. Toma el instrumento y con apoyo del lector de códigos QR  $\sum$  comienza a escanear el código QR que se encuentra al costado de cada una de las hojas testimonio de nuestro instrumento. Tal como se muestra en la imagen.

Repite esto con cada una de las hojas testimonio que integren el instrumento.

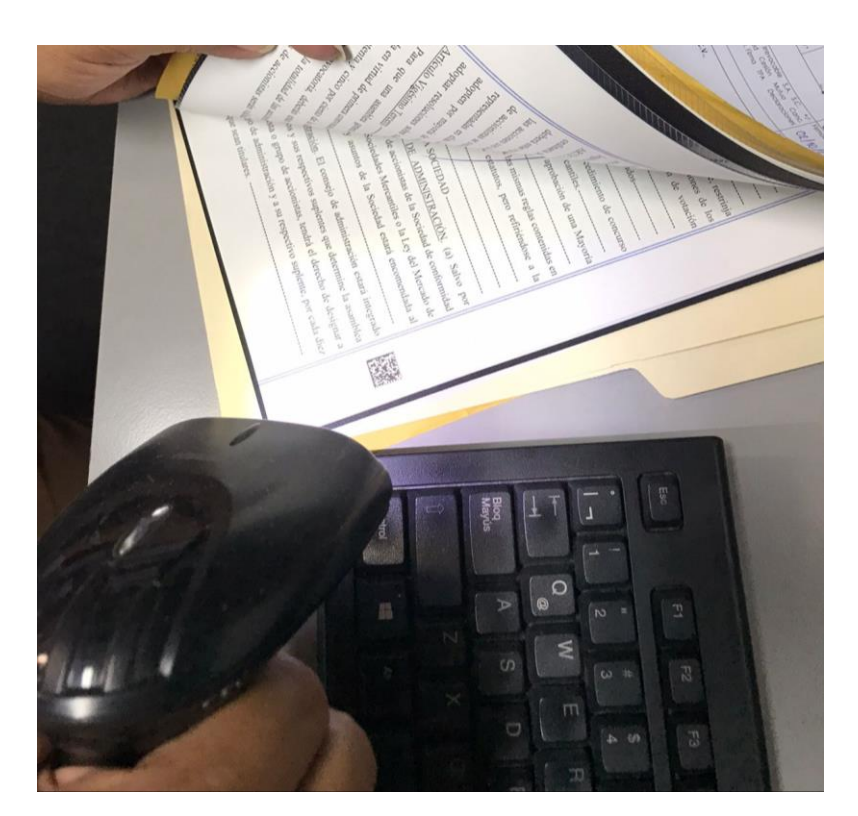

7. Al escanear el código QR de cada hoja, el sistema nos ira indicando el número de hojas escaneadas hasta culminar con el instrumento

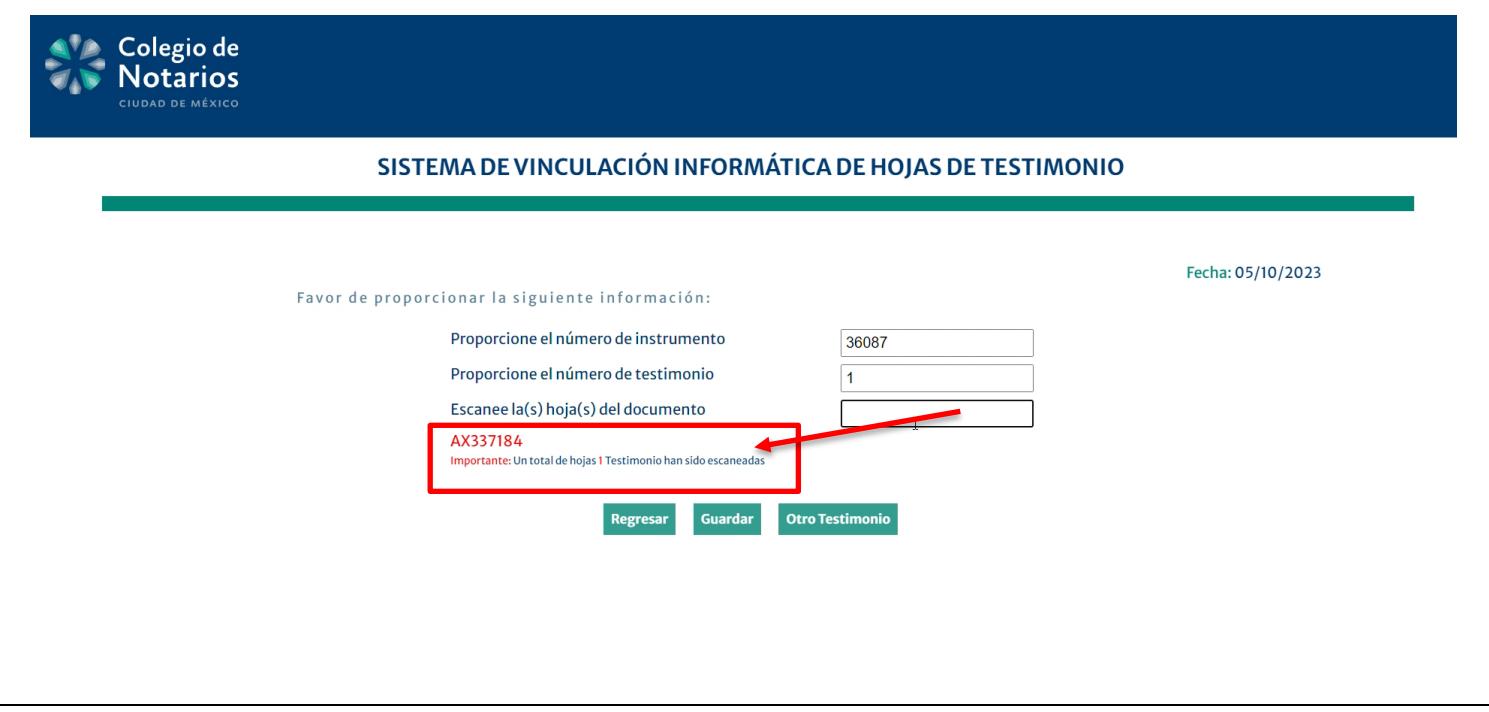

8. Para vincular **otro testimonio del mismo instrumento**, da clic en **"otro testimonio",** de lo contrario da clic en **"guardar**.

| SISTEMA DE VINCULACIÓN INFORMÁTIC                                                                                                    | A DE HOJAS DE TESTIMONIO                                                                                                    |
|----------------------------------------------------------------------------------------------------|----------------------------------------------------------------------------------------------------|
|                                                                                                    |                                                                                                    |
| Favor de proporcionar la siguiente información:                                                                                                    | Fecha: 05/10/2023                                                                                                    |
| Proporcione el número de instrumento                                                                                                    | 36087                                                                                                    |
| Proporcione el número de testimonio                                                                                                    | 1                                                                                                    |
| Escanee la(s) hoja(s) del documento                                                                                                    |                                                                                                    |
| AX337184 AX227187 AX445754 AX95080 AX544<br>Importante: Un total de hojas 9 Testimonio han sido escaneadas                                                             | 32 AX76485 AX154327 AX203319 AX63888                                                                                              |
| Barrosar Guardar Otra                                                                                                    | Tastinania                                                                                                    |
| regiciani duardari dia                                                                                                    |                                                                                                    |
| 9. En caso de seleccionar " <b>Otro Testimonio</b> " automá seguirá conservando el número de instrumento, aden escaneadas un total de hojas testimonio y que el regist | ticamente cambiará el número de testimonio y<br>nás aparecerá la leyenda de que ya han sido<br>tro ha sido guardado exitosamente. |
| El proceso para escanear las hojas del segundo testim                                                                                                    | onio es el mismo.                                                                                                    |

| 5151           | EMA DE VINCULACION INFORMAT          | ICA DE HOJAS DE TEST | ΙΜΟΝΙΟ         |      |
|----------------|--------------------------------------|----------------------|----------------|------|
| Favor de propo | rcionar la siguiente información:    |                      | Fecha: 05/10/2 | 2023 |
|                | Proporcione el número de instrumento | 36087                |                |      |
|                | Proporcione el número de testimonio  | 2                    |                |      |
| _              | Escanee la(s) hoja(s) del documento  |                      |                |      |
| L              | Registro guardado exitosamente       |                      |                |      |
|                | Registro guardado exitosamente.      | atro Testimonio      |                |      |
|                |                                      |                      |                |      |
|                |                                      |                      |                |      |
|                |                                      |                      |                |      |
|                |                                      |                      |                |      |
|                |                                      |                      |                |      |
|                |                                      |                      |                |      |
|                |                                      |                      |                |      |
|                |                                      |                      |                |      |
|                |                                      |                      |                |      |
|                |                                      |                      |                |      |
|                |                                      |                      |                |      |
|                |                                      |                      |                |      |
|                |                                      |                      |                |      |
|                |                                      |                      |                |      |
|                |                                      |                      |                |      |

| 10. Al terminar de escanear cada una de las hojas testimonio da clic en "guardar" |
|-----------------------------------------------------------------------------------|
| Colegio de<br>Notarios                                                            |
| SISTEMA DE VINCULACIÓN INFORMÁTICA DE HOJAS DE TESTIMONIO                         |
|                                                                                   |

|                                                                                                    | Fecha: 05/10/2023                    |
|----------------------------------------------------------------------------------------------------|--------------------------------------|
| Favor de proporcionar la siguiente información:                                                             |                                      |
| Proporcione el número de instrumento                                                                        | 36087                                |
| Proporcione el número de testimonio                                                                         | 2                                    |
| Escanee la(s) hoja(s) del documento                                                                         |                                      |
| AX492964 AX391939 AX199966 AX210746 AX168<br>Importante: Un total de hojas 9 Testimonio han sido escaneadas | 45 AX494922 AX85762 AX336191 AX12663 |
| Registro guardado exitosamente.                                                                             |                                      |
| Regresar Guarda                                                                                             | estimonio                            |
|                                                                                                    |                                      |

11. Automáticamente se limpiarán los campos para realizar una nueva vinculación con otro número de instrumento y arrojara la leyenda de registro exitoso.

| SISTEMA DE VINCULACIÓN INFORMÁTICA DE HOJAS DE TESTIMONIO |                                                                           |                   |
|-----------------------------------------------------------|---------------------------------------------------------------------------|-------------------|
|                                                           |                                                                           | Fecha: 05/10/2023 |
| Favor de pro                                              | porcionar la siguiente información:                                       |                   |
|                                                           | Proporcione el número de instrumento                                      |                   |
|                                                           | Proporcione el número de testimonio                                       |                   |
|                                                           | Escanee la(s) hoja(s) del documento                                       |                   |
|                                                           | Importante: Un total de hojas Testimonio han sido escaneadas              |                   |
|                                                           | Registro guardado exitosamente.     Regresar   Guardar   Otro Testimonio  |                   |
|                                                           | Todos los derechos reservados: Colegio de Notarios de la Ciudad de México |                   |
|                                                           |                                                                           |                   |
|                                                           |                                                                           |                   |
|                                                           |                                                                           |                   |
|                                                           |                                                                           |                   |
|                                                           |                                                                           |                   |
|                                                           |                                                                           |                   |
|                                                           |                                                                           |                   |
|                                                           |                                                                           |                   |
|                                                           |                                                                           |                   |
|                                                           |                                                                           |                   |

### Anexo

A continuación, se encuentran los procedimientos de escaneo del código QR de las hojas testimonio para verificar la información de seguridad y validez de su vinculación.

1. Ingresa al Sistema de Vinculación Informática de Hojas Testimonio del Colegio de Notarios a través de la siguiente liga <u>https://cncdmx.com/seguridad.php</u>

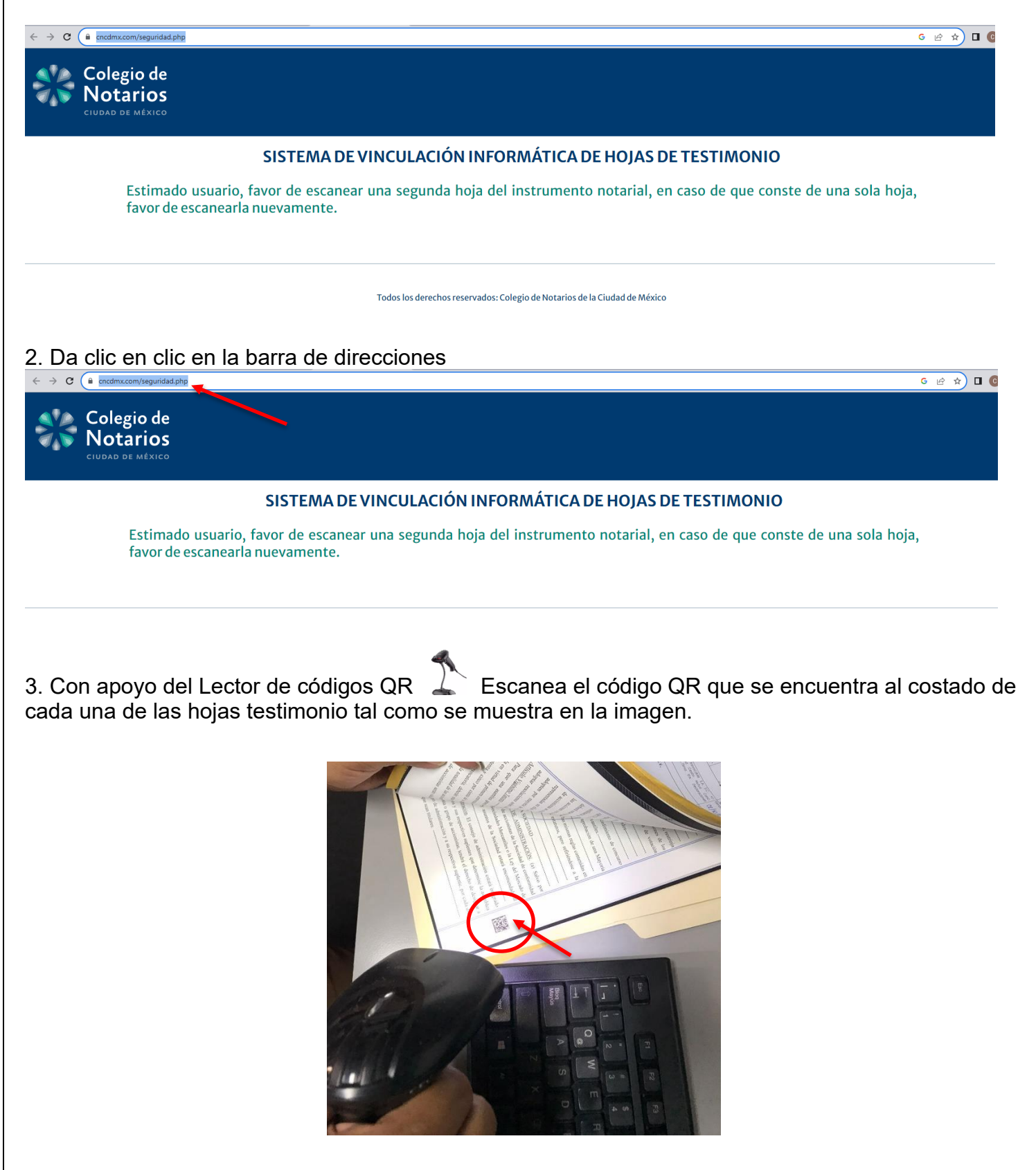

4. Encontrarás la información de vinculación de la hoja testimonio, la Notaría que la utilizo, así como el número de instrumento que este documentado en la misma.

Colegio de Notarios

#### SISTEMA DE VINCULACIÓN INFORMÁTICA DE HOJAS DE TESTIMONIO

Fecha de consulta: 12/10/2023

La Hoja Testimonio sobre la que se realiza la consulta tiene las siguientes características:

- La hoja fue utilizada por la notaría número 230 del Notario Bazúa Witte Alfredo

- La(s) hoja(s) fue utilizada para documentar el Instrumento 36,087

Esta validación es un elemento adicional de seguridad del testimonio, por lo que deberá ir acompañada de la revisión física de los demás elementos de seguridad de la presente hoja como son: la marca de agua a contra luz y el kinegrama adherido en el margen derecho de la misma. Pulse aquí para ver un ejemplo de los elementos de seguridad de las hojas testimonio.

En caso de tener dudas sobre la autenticidad de la hoja testimonio le sugerimos contacte a la notaría correspondiente. Localice su notaría en el directorio del Colegio de Notarios de la CDMX. Pulse aquí.

Todos los derechos reservados: Colegio de Notarios de la Ciudad de México